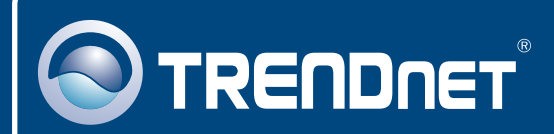

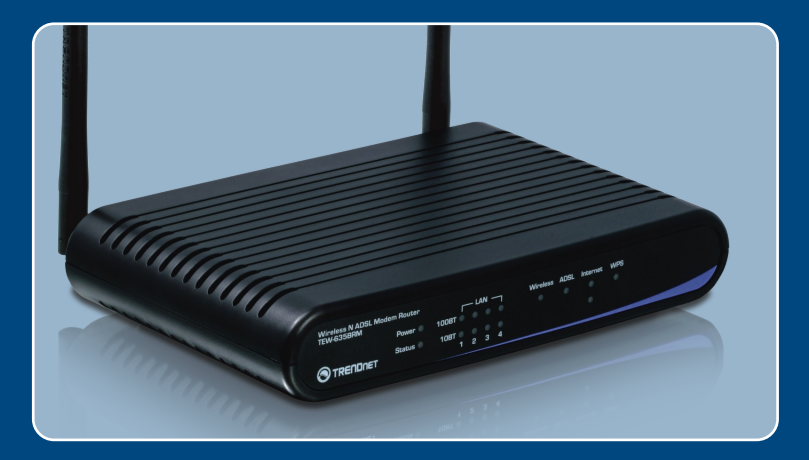

# Quick Installation Guide

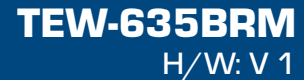

# Table of Contents

| Deutsch                            | 1 |
|------------------------------------|---|
| 1. Bevor Sie anfangen              | 1 |
| 2. Installation der Hardware       | 3 |
| 3. Modem Konfigurieren             | 4 |
| 4. Einrichtung der Verschlüsselung | 7 |
| Troubleshooting                    | 9 |

# 1. Bevor Sie anfangen

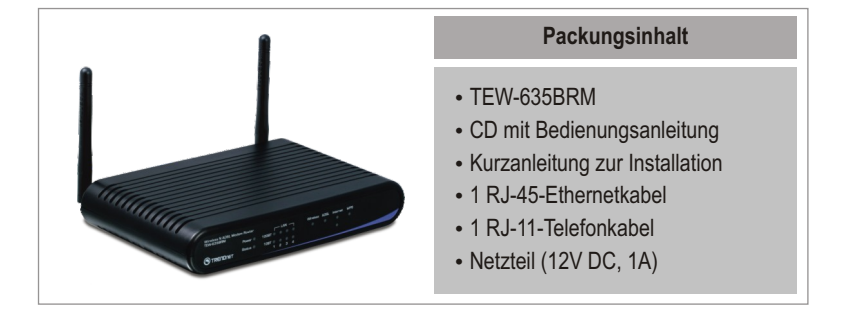

## Voraussetzungen für die Installation

- Funktionierender DSL-Internetanschluss
- Computer mit korrekt installiertem verdrahtetem oder drahtlosem Netzwerkadapter
- Webbrowser: Internet Explorer (5.5 oder höher)

## **Anwendung**

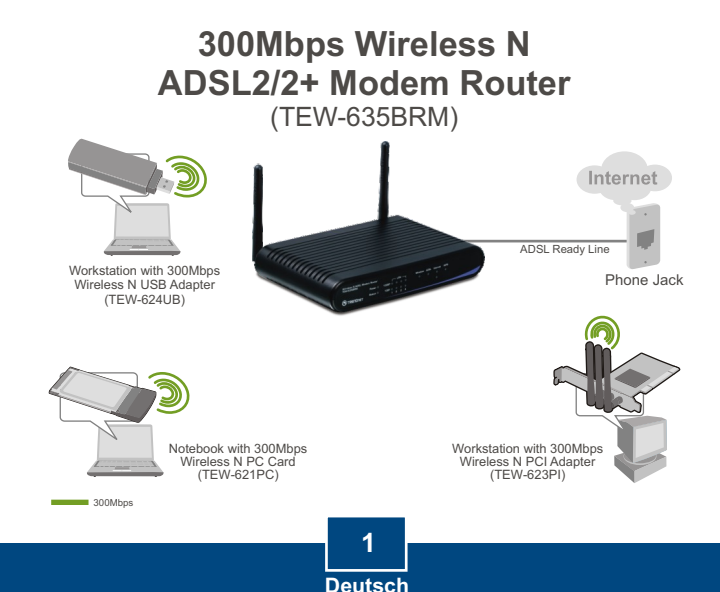

## Erfassung von Informationen über den Internet Service Provider (ISP)

Während der Installation Ihres Wireless ADSL Modem Routers wird die ISP-Verbindung automatisch durch den Setup–Assistenten erkannt. Für den Fall dass der Router die ISP-Verbindung nicht erkennt, können Sie auch manuell die Verbindung einstellen. Bitte vergewissern Sie sich bei Ihrem Internet Service Provider über den Typ der folgenden DSL-Breitband Verbindungsarten:

**A.** ADSL-Modem-Parameter (VPI oder VCI), falls nicht automatisch erkannt. Dynamische IP-VerbindungIhr ISP verlangt eventuell, dass Sie einen bestimmten Host- oder Domain-Namen verwenden.

| B. Statische oder feste IP-Verbindung    Internet-IP-Adresse:                                                                                       |
|----------------------------------------------------------------------------------------------------|
| ADSL-Modem-Parameter (VPI oder VCI), falls nicht automatisch erkannt.                                                                               |
| C. Dynamische PPPoE- oder PPPoA-IP-Verbindung<br>Benutzername:<br>Kennwort:<br>ADSI -Modem-Parameter (VPI oder VCI) falls nicht automatisch erkannt |
|                                                                                                    |
| D. Statische oder feste IPoA-Verbindung (IP über ATM)                                                                                               |
| Internet-IP-Adresse:                                                                                                    |

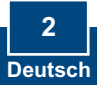

# 2. Installation der Hardware

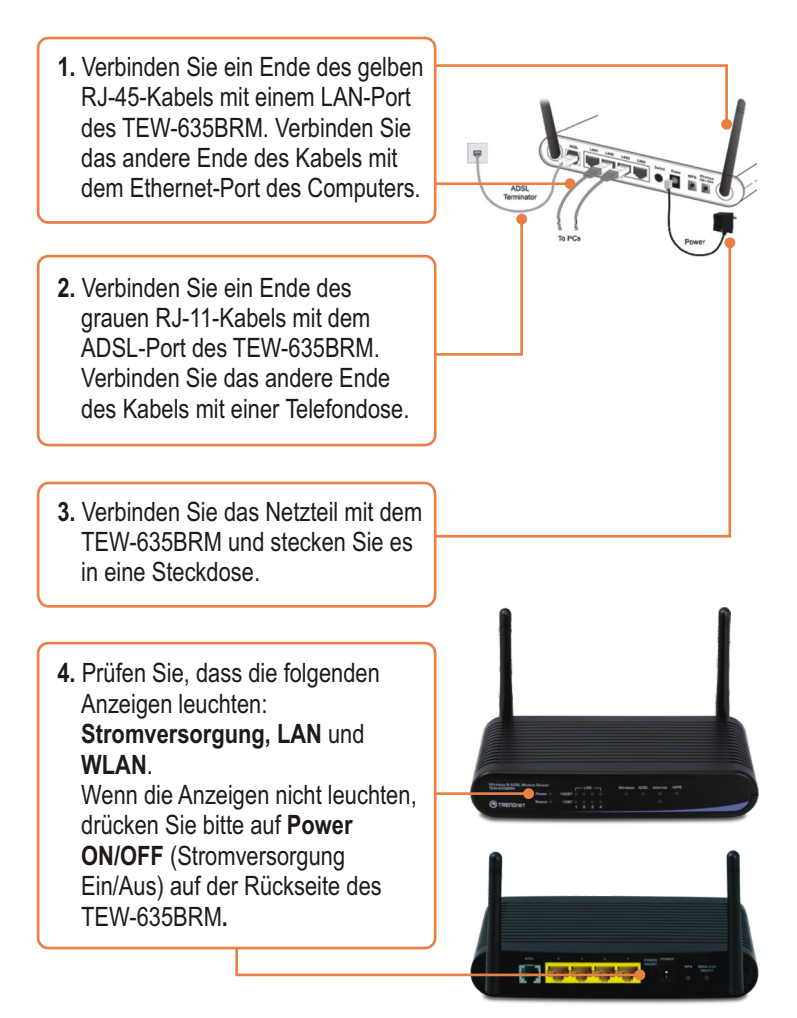

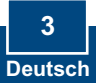

## 3. Konfiguration des Modems

<u>Hinweis:</u> Es ist zu empfehlen, das Modem von einem verdrahteten Computer aus zu konfigurieren.

1. Öffnen Sie einen Webbrowser und geben Sie in die Adressleiste **http://192.168.10.1** ein. Drücken Sie dann auf die Eingabetaste (**Enter**).

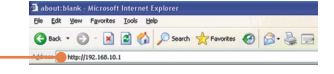

2. Geben Sie User name (Benutzername) und Password (Kennwort) ein und klicken Sie auf OK. Standardmäßig:

User name: admin Password: password

**Hinweis:** Bei Standard-Passwort Eingabe auf Groß-und Kleinschreibung achten.

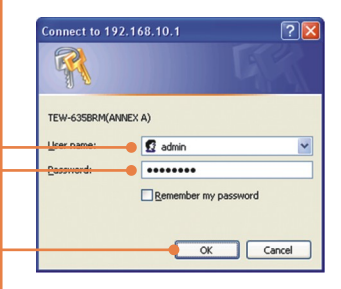

3. Klicken Sie auf Setup Wizard (Installationsassistent).

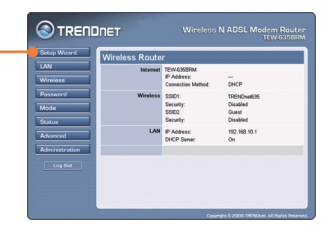

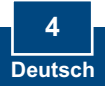

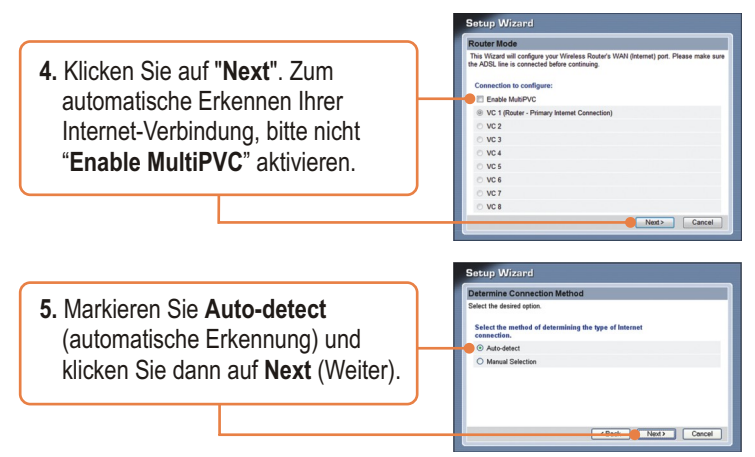

## Hinweis:

- 1: Das untere Beisipiel baiert auf automatischer Erkennung. Wenn der Installationsassistent die Art der Internetverbindung nicht automatisch erkennen kann, markieren Sie **Manual Selection** (Manuelle Auswahl) und geben die Informationen entsprechend den Angaben Ihres ISP ein.
- 2. Im Beispiel wird eine PPPOE-Verbindung genutzt.

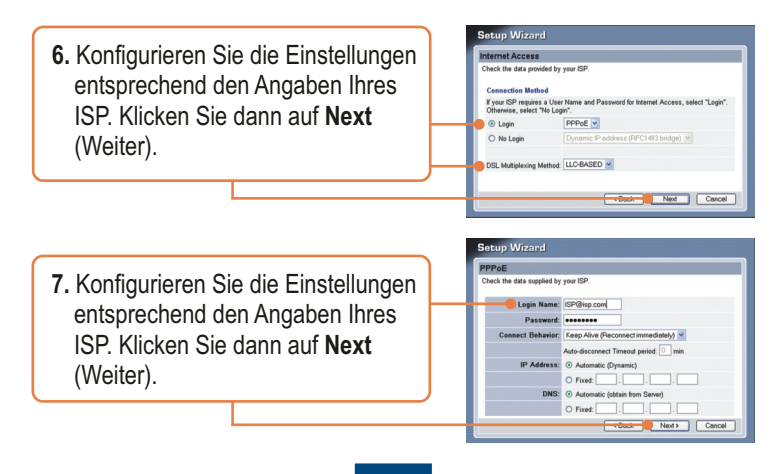

5 Deutsch <u>Hinweis:</u> Für andere Verbindungsmethoden folgen Sie nach der automatischen Erkennung bitte den Anleitungen auf dem Bildschirm.

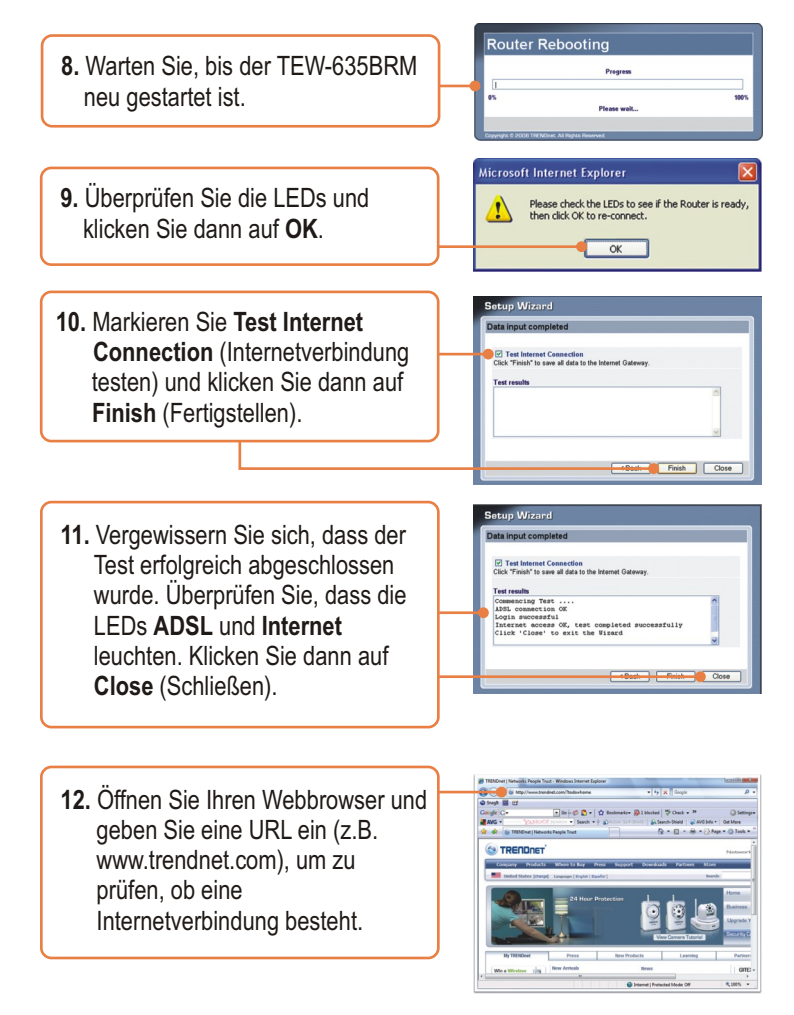

# 4. Einrichtung der Verschlüsselung

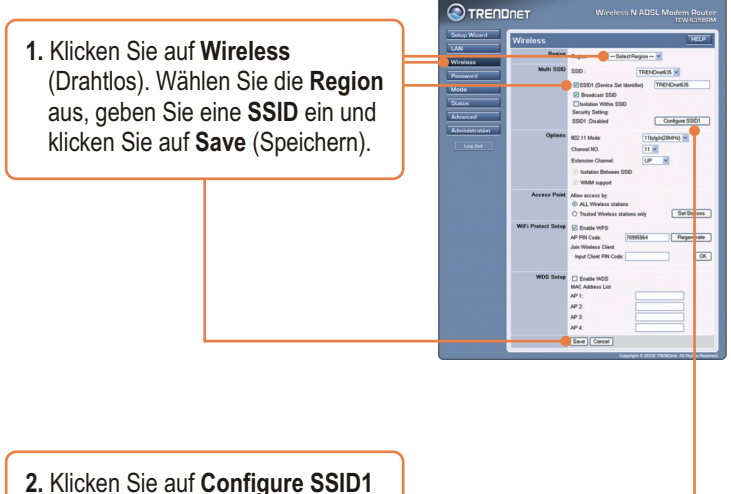

(Konfigurieren SSID1) und richten Sie die drahtlosen Sicherheitseinstellungen ein.

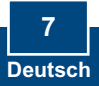

3. Das folgende Beispiel gilt für WPA-PSK. Wählen Sie ein Security System (Sicherheitssystem) aus und geben Sie ins PSK-Feld einen Verschlüsselungsschlüssel ein. Lassen Sie Encryption (Verschlüsselung) auf TKIP stehen und klicken Sie auf Save (Speichern) und dann auf Close (Schließen). Für WPA-PSK und WPA2-PSK muss der vorinstallierte Schlüssel 8 bis 63 ASCII- bzw. 64 HEX-Zeichen lang sein. Notieren Sie sich den Verschlüsselungsschlüssel.

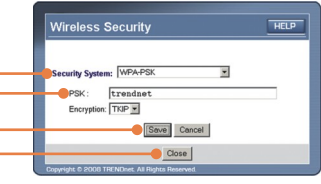

## Ihre Installation ist beendet!

Weitere Informationen zu den Konfigurations- und erweiterten Einstellungen des **TEW-635BRM** finden Sie im Abschnitt "Problembehandlung" der Bedienungsanleitung auf der beiliegenden CD-ROM oder auf der Website von TRENDnet unter http://www.trendnet.com.

### **Registrieren Sie Ihr Produkt**

Nehmen Sie sich bitte einen Moment Zeit und registrieren Sie Ihr Produkt online, so dass Sie unsere umfassenden Support- und Kundendienstleistungen in Anspruch nehmen können: **www.trendnet.com/register** Vielen Dank für den Kauf eines TRENDnet-Produkts

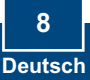

## Troubleshooting

# Q1: I typed http://192.168.10.1 in my Internet Browser's Address Bar, but an error message says "The page cannot be displayed." How can I get into the TEW-635BRM's web configuration page?

A1: First, check your hardware settings again by following the instructions in Section 2. Second, make sure the Power, LAN and WLAN lights are lit. Third, make sure your TCP/IP settings are set to **Obtain an IP address automatically** (see the steps below).

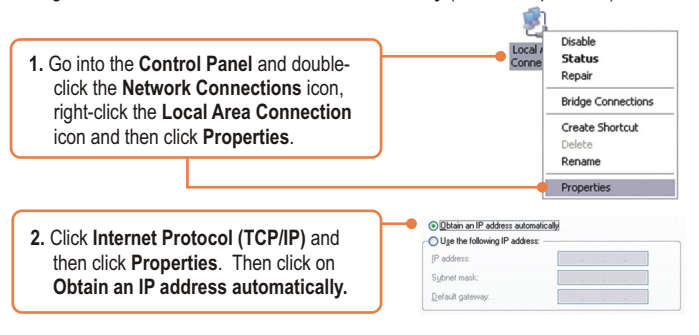

Fourth, reset the TEW-635BRM. To reset the TEW-635BRM, press the **WPS** and the **WIRELESS ON/OFF** button simultaneously for 8 seconds, then let go.

#### Q2: The Modem does not auto-detect my DSL connection. What should I do?

A2: First, verify that your DSL account is activated. Second, make sure all the cables are properly connected (see Section 2). Third, in Section 3, select manual selection in the Setup Wizard and configure the Modem based on information provided by your ISP.

# Q3: All the settings are correct, but I can not make a wireless connection to the Modem. What should I do?

A3: First, double check that the Wireless LED on the Modem is lit. If the Wireless LED is not lit, press the WIRELESS ON/OFF button on the back of the Modem. Second, power cycle the Modem. Unplug the power to the Modem. Wait 15 seconds, then plug the power back in. Third, contact the manufacturer of your wireless network adapter. Make sure the wireless network adapter is configured with the proper SSID. The default SSID of the TEW-635BRM is **TRENDnet635.** If you have enabled any encryption on the Access Point, make sure to configure the wireless network adapter with the same encryption key.

#### Q4: I forgot my login password. What should I do?

A4: Press the WPS and the WIRELESS ON/OFF button simultaneously for 8 seconds, then let go. This will return all settings to factory default.

If you still encounter problems or have any questions regarding the **TEW-635BRM**, please contact TRENDnet's Technical Support Department.

#### Certifications

This equipment has been tested and found to comply with FCC and CE Rules. Operation is subject to the following two conditions:

(1) This device may not cause harmful interference.

(2) This device must accept any interference received. Including interference that may cause undesired operation.

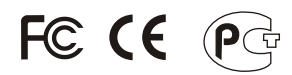

Waste electrical and electronic products must not be disposed of with household waste. Please recycle where facilities exist. Check with you Local Authority or Retailer for recycling advice.

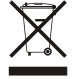

NOTE: THE MANUFACTURER IS NOT RESPONSIBLE FOR ANY RADIO OR TV INTERFERENCE CAUSED BY UNAUTHORIZED MODIFICATIONS TO THIS EQUIPMENT. SUCH MODIFICATIONS COULD VOID THE USER'S AUTHORITY TO OPERATE THE EQUIPMENT.

#### ADVERTENCIA

En todos nuestros equipos se mencionan claramente las caracteristicas del adaptador de alimentacón necesario para su funcionamiento. El uso de un adaptador distinto al mencionado puede producir daños fisicos y/o daños al equipo conectado. El adaptador de alimentación debe operar con voltaje y frecuencia de la energia electrica domiciliaria existente en el pais o zona de instalación.

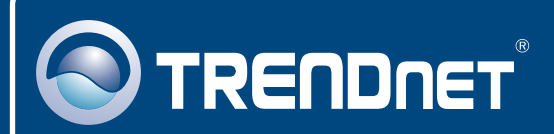

## **Product Warranty Registration**

Please take a moment to register your product online. Go to TRENDnet's website at http://www.trendnet.com/register

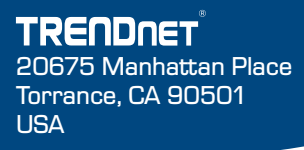

Copyright ©2008. All Rights Reserved. TRENDnet.